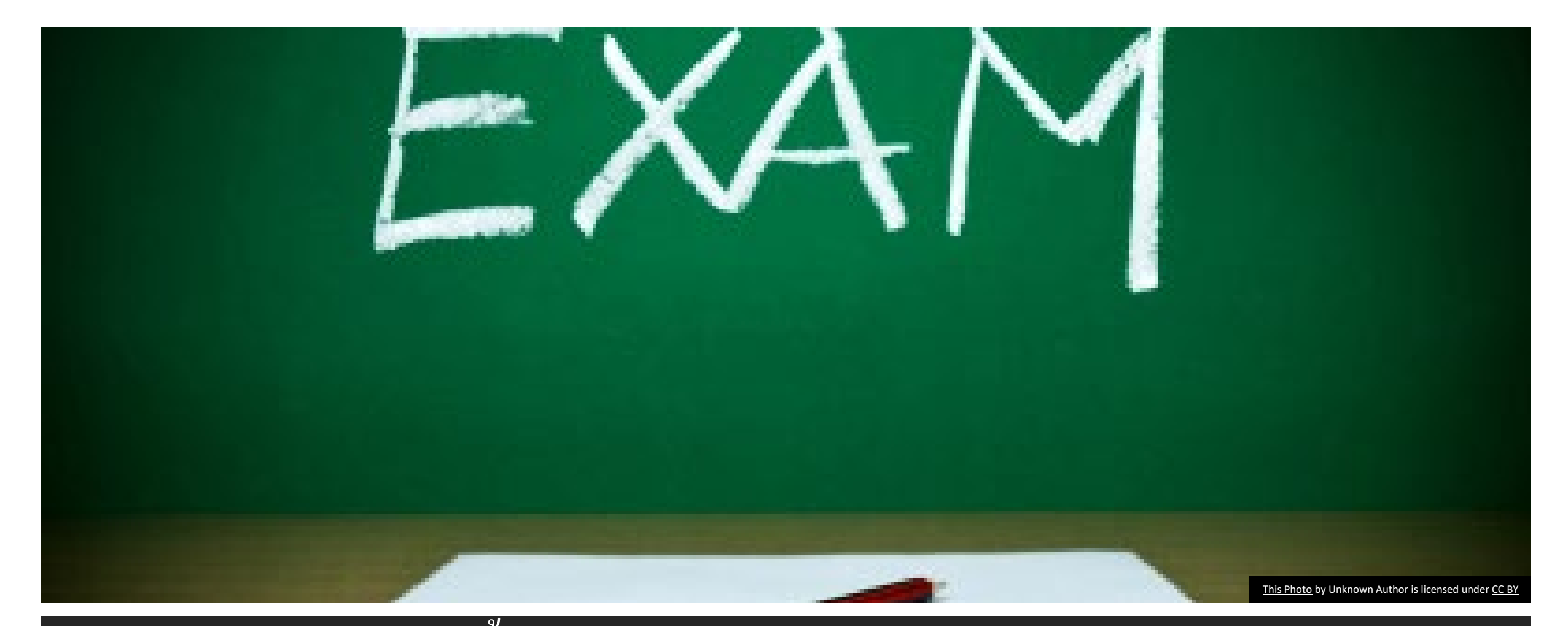

คำแนะนำขั้นตอนการทำข้อสอบ Basic Science Examination ผ่านweb site classmarker.com

## กรอก email address ที่ลงทะเบียนไว้ และตั้ง password

# Start Resume Start Log in and resume

#### **Create login details**

Start )

Register your details to ensure you can come back and log in and finish later if you wish.

| Email address:   | xxxxx@samplemail.com |
|------------------|----------------------|
| Create password: | •••••                |
| Retype password: | •••••                |

 ราชวิทยาลัยศัลยแพทย์ฯ จะส่ง link สำหรับทำ pretest ให้ และกรอกข้อมูลดังภาพ

 ในวันสอบ เมื่อเข้าห้องสอบ ผู้เข้าสอบจะพบหน้าที่ให้ กรอกข้อมูลดังภาพ ให้ผู้เข้าสอบใส่ Email address ที่<u>ตรงกับที่ลงทะเบียนไว้กับราชวิทยาลัย</u>และสร้าง password ในช่อง Create password และ Retype password

- เพื่อใช้ในกรณีที่มีเหตุสุดวิสัยเช่น การเชื่อมต่อ Internet มีปัญหา หรือคอมพิวเตอร์มีปัญหา ระหว่างสอบ จะใช้ email และ password ที่ กรอกไว้ในขั้นตอนนี้เพื่อเข้าทำข้อสอบต่อได้
- 2. Password เป็นการสร้างใหม่ ไม่จำเป็นต้องเป็น password เดียวกับ email

Please type in the password given to you to take this online test.

Note: This is not the password you just registered with your email address. It is a password that should have been given to you to gain access here.

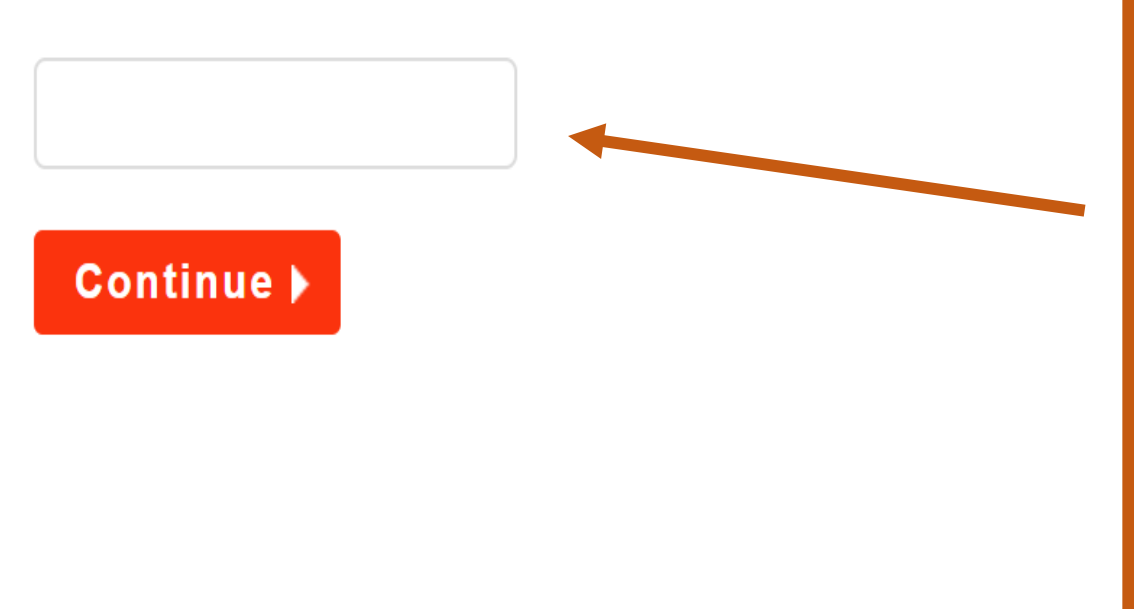

## ใส่รหัสเพื่อทำการสอบ

- ในการทำ pretest ให้คลิก link ที่ราชวิทยาลัย ศัลยแพทย์ฯ ส่งให้ และใส่ password ว่า example
- ในวันสอบจะได้รหัสทำข้อสอบจากกรรมการแต่ละ สนามสอบ

#### First name

\* Enter first name

Setthabutr

Last name

#### \* Enter last name

Eaupanitcharoen

Email address

xxxx@samplemail.com

รหัสประจำตัวสอบ

\* Enter details

9999999

สถาบันฝึกอบรมในปัจจุบัน (ถ้ายังไม่เข้าเริ่มการเรียนในสถาบันฝึกอบรม กรุณา เลือก "ยังไม่เข้าการฝึกอบรม")

 $\sim$ 

 $\sim$ 

 $\sim$ 

 $\sim$ 

\* Enter details

ยังไม่เข้าการฝึกอบรม

สาขาการฝึกอบรม

| Enter details        |  |  |
|----------------------|--|--|
| ยังไม่เข้าการฝึกอบรม |  |  |

ชั้นปี

| * Enter details      |  |
|----------------------|--|
| ยังไม่เข้าการฝึกอบรม |  |

สนามสอบ

\* Enter details

รพ.มหาราชนครราชสีมา

- กรอกข้อมูลของผู้เข้าสอบ โดยใส่ชื่อ และนามสกุล <mark>เป็นภาษาอังกฤษ</mark> รวมทั้ง email โดยใส่ให้ตรงกับที่ ลงทะเบียนสอบไว้กับราชวิทยาลัย
- หัวข้อ "สถาบันฝึกอบรมในปัจจุบัน" กรณีที่ยังไม่เริ่มเข้าสถาบันฝึกอบรม ให้เลือก "ยังไม่เข้าการฝึกอบรม"

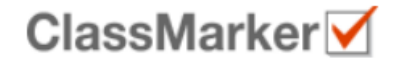

## การสอบพื้นฐานศัลยศาสตร์ครั้งที่ 1

#### <u>ข้อสอบวิทยาศาสคร์พื้นฐานราชวิทยาลัยศัลยแพทย์แห่งประเทศไทย</u>

- จำนวนข้อสอบ <u>150 ข้อ</u>ต่อชุด <u>1 ข้อต่อ 1 หน้า</u>
- เวลาทำข้อสอบ 180 นาที (เวลาสอบ 09:00-12:00)
- ขณะทำข้อสอบ ไม่อนุญาตให้ย่อหน้าจอ, ใช้โปรแกรมเครื่องคิดเลข และสลับไปเปิดหน้าจออื่นๆที่ ไม่ใช่ชุดข้อสอบ หากเกิดขึ้นกรรมการอาจพิจารณาว่าเป็นการทุจริตสอบได้
- เมื่อทำข้อสอบเสร็จ กด "Finish now" และ ยืนยันอีกครั้งโดยปุ่ม "Confirm finish now"
- ราชวิทยาลัยฯจะแจ้งคะแนนสอบ และผลการสอบให้ท่านทราบภายหลัง
- การคัดลอกข้อสอบหรือส่วนหนึ่งส่วนใดของข้อสอบ ถ่ายภาพ capture หน้าจอ โดยวิธีการใดๆ ก็ตาม หากตรวจพบในระหว่างสอบ หรือหลังการสอบ จะพิจารณาให้ผลการสอบของผู้เข้าสอบดัง กล่าวเป็นโมฆะ และอาจพิจารณาการดำเนินการทางกฏหมาย
- ถ้าหากมีปัญหาเกี่ยวกับการเชื่อมต่อ internet หรือ computer ขัดข้องให้ยกมือแจ้งกรรมการคุม สอบ
- กรณีการเชื่อมต่อมีปัญหา หรือ computer ขัดข้อง สามารถ log in โดยใช้ email และ password ที่ท่านตั้งไว้ก่อนเริ่มทำข้อสอบ

## หลังจากอ่านคำอธิบายการสอบ ให้รอสัญญานเริ่มสอบจาก กรรมการคุมสอบก่อนกด Start

อ่านคำอธิบายการทำข้อสอบ และ <u>ยังไม่กด "Start"</u> จนกว่า กรรมการในสนามสอบให้สัญญาน เริ่มทำข้อสอบ

Previous

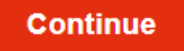

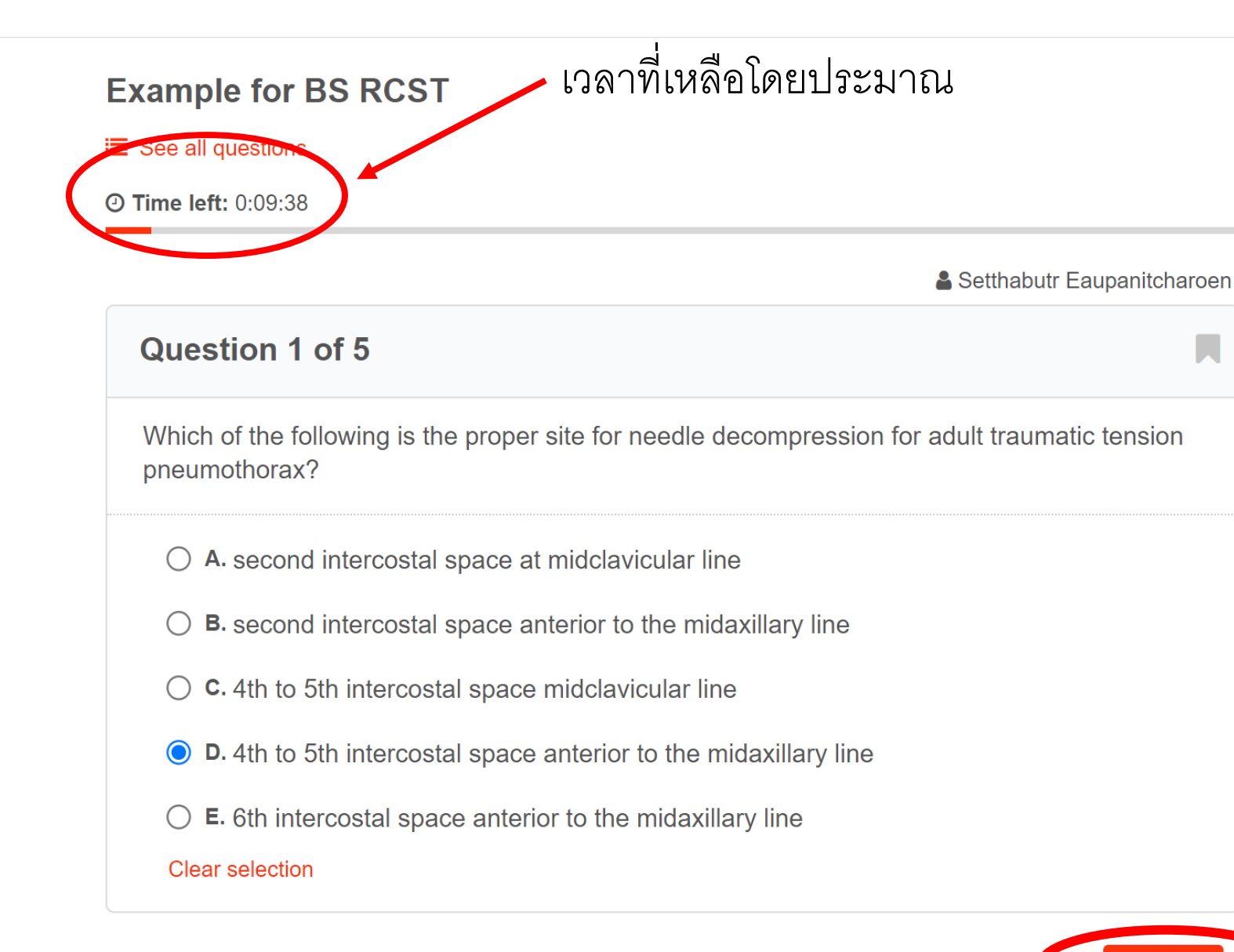

ให้เลือกคำตอบที่ ถูกต้องเพียงข้อเดียว และกด **Next** เพื่อ ทำข้อถัดไป

#### E See all questions

⑦ Time left: 0:09:38

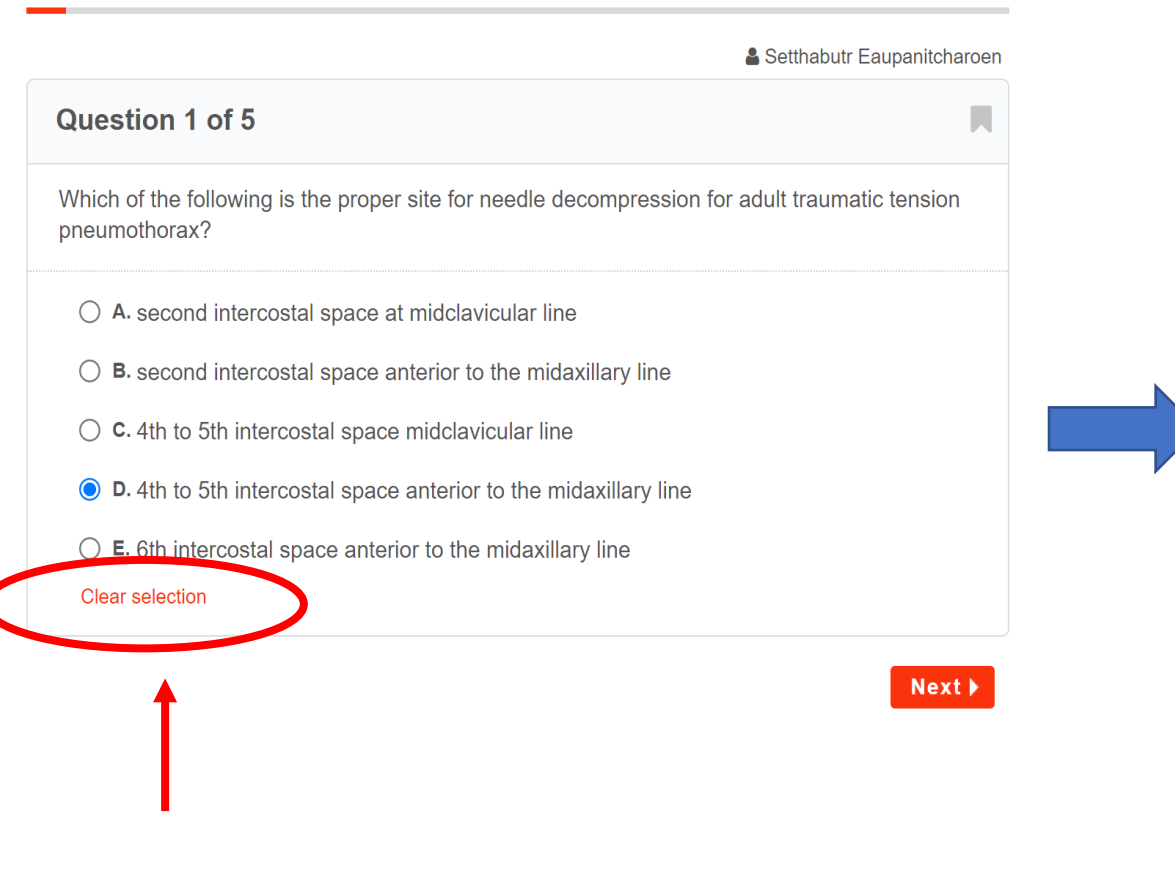

ถ้าต้องการยกเลิกคำตอบในข้อ นั้นให้เลือก **"clear** 

selection"

#### Example for BS RCST

#### E See all questions

**② Time left:** 0:05:55

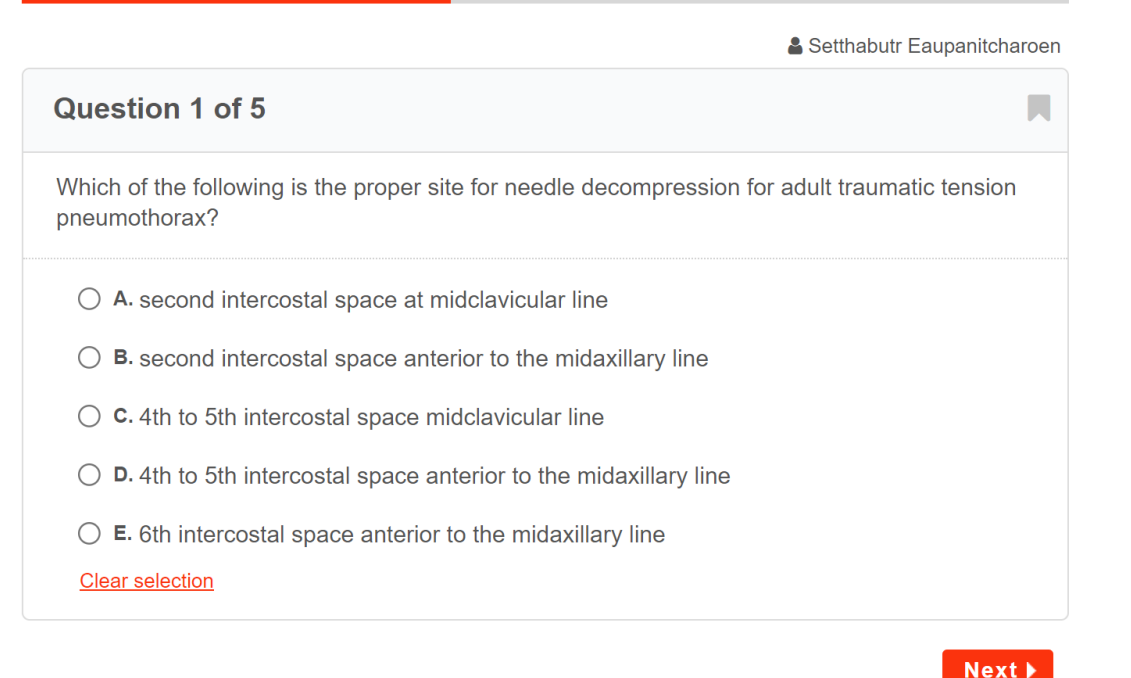

## **Example for BS RCST** E See all questions **O Time left:** 0:00:06 Setthabutr Eaupanitcharoor Question 5 of 5 Which artery provides blood supply to the gallbladder? ○ A. Cystic artery O B. Superior mesenteric artery ○ **C**. Right gastric artery O **D.** Inferior mesenteric artery O E. Splenic artery Clear selection

กรณีที่ยังไม่แน่ใจคำตอบ และ ต้องการกลับมาทบทวน คำตอบภายหลัง ให้กดปุ่ม bookmark จากสีเทา จะ เปลี่ยนเป็นสีหลือง และ สามารถดูข้อที่ bookmark ไว้ได้จากปุ่ม "see all question"

Finish now

## Example for BS RCST See all questions **O** Time left: 0:00:06 Setthabutr Eaupanitcharoen Question 5 of 5 Which artery provides blood supply to the gallbladder? ○ A. Cystic artery **B.** Superior mesenteric artery ○ **C**. Right gastric artery O **D.** Inferior mesenteric artery ○ **E**. Splenic artery Clear selection

See all question เพื่อ ดูว่าข้อไหนที่ยังไม่ได้ตอบ และข้อไหนที่ bookmark ไว้เพื่อกลับมาทำภายหลัง

Finish now

Previous

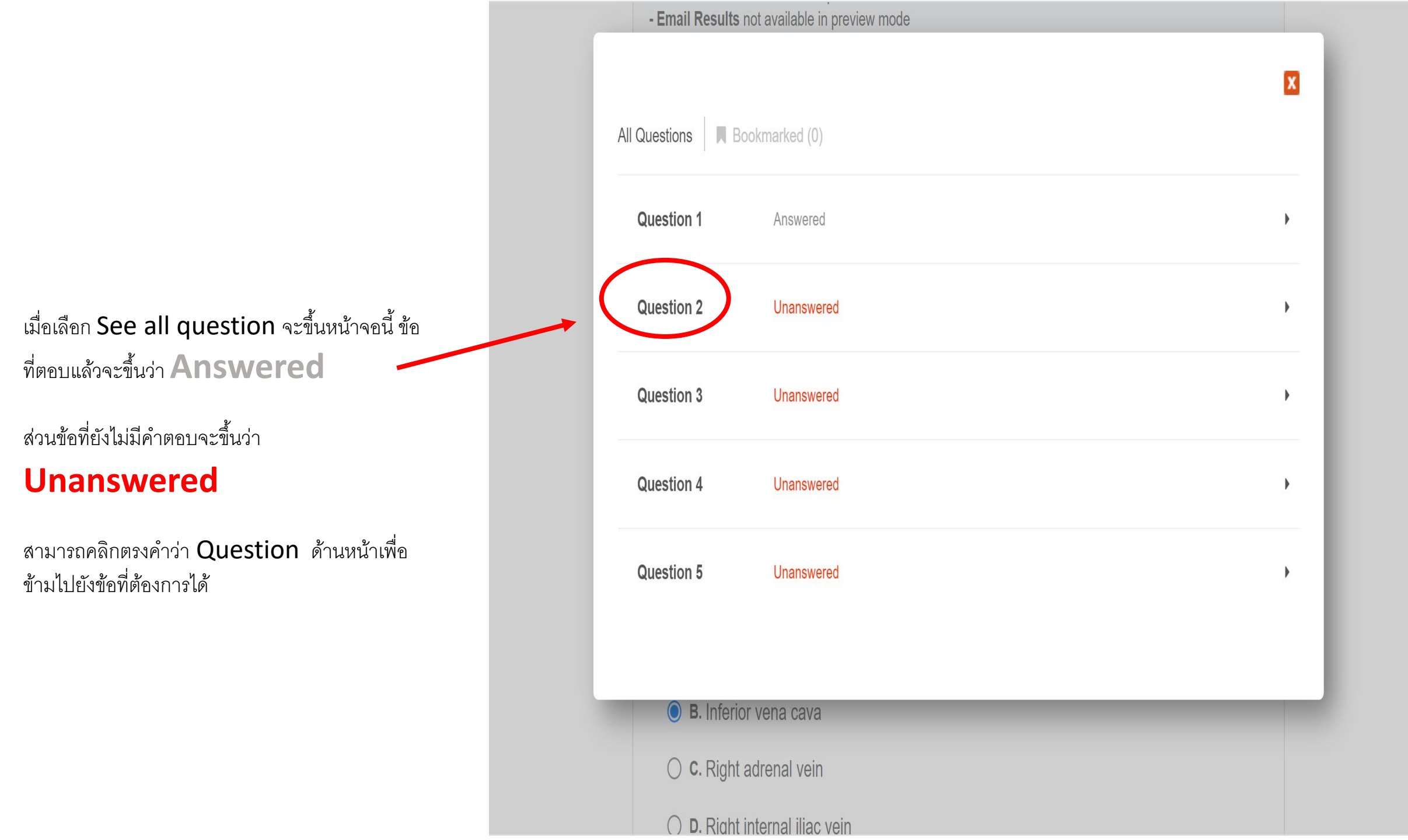

ข้อที่ **Bookmarked** ไว้ จะขึ้นสัญญลักษณ์สีเหลือง ด้านหน้า สามารถเลือกเพื่อ กลับไปแก้ไขคำตอบได้

nline-te:

|      |                       |             | X |
|------|-----------------------|-------------|---|
| A    | II Questions 📙 Book   | kmarked (1) |   |
|      | Question 1            | Answered    | • |
|      | Question 2            | Unanswered  | • |
|      | Question 3            | Unanswered  | • |
|      | Question 4            | Unanswered  | • |
|      | Question 5            | Unanswered  | • |
|      | 🕖 A. Right rei        | nai vein    |   |
|      | <b>B</b> . Inferior V | /ena cava   |   |
| st/# | ) <b>c</b> . Right ad | renal vein  |   |

## **Question 5 of 5**

Which artery provides blood supply to the gallbladder?

• A. Cystic artery

O B. Superior mesenteric artery

 $\bigcirc$  **c**. Right gastric artery

 $\bigcirc\,$  D. Inferior mesenteric artery

○ E. Splenic artery

Clear selection

Finish now

เมื่อตรวจสอบคำตอบทุกข้อแล้ว และ ต้องการสิ้นสุดการสอบ ให้เลือก **Finish now** ที่อยู่ในหน้าคำถาม หน้าสุดท้าน

## Question 5 of 5

Which artery provides blood supply to the gallbladder?

• A. Cystic artery

O B. Superior mesenteric artery

○ **C**. Right gastric artery

○ **D**. Inferior mesenteric artery

○ E. Splenic artery

Clear selection

จากนั้นระบบจะให้กดยืนยันอีกครั้ง ถ้า ต้องการสิ้นสุดการสอบ ให้คลิกที่ Confirm finish now

หลังจากกดแล้วท่านจะไม่สามารถเข้า ไปแก้ไขคำตอบได้อีก ถือว่าเป็นการ สิ้นสุดการสอบชุดนี้

Confirm finish now

# เมื่อสิ้นสุดการสอบจะปรากฏหน้านี้ คะแนนสอบ และผลการสอบ จะแจ้งให้ภายหลังการประชุมพิจารณาข้อสอบ

| Finishe X S bs-rcst X G wh  | ich 🗴   💪 colon 🗇   🧲 4th to 🗙   🧲 vein of 🗙   🚏 Paraum X   🐍 หลักสุต X   PKP Submi: X   G stop si X | :   + |         | ~ -       | - 0      | $\times$ |
|-----------------------------|----------------------------------------------------------------------------------------------------|-------|---------|-----------|----------|----------|
| ← → C ☆ 🏻 Classmarker.cc    | m/online-test/results/ 🔍 🖻 🚺 🖪                                                                       |       | છે 🧿    | 理。        | . 🛪 🔞    | :        |
| 🏭 Apps 🔳 Opnote 🚹 OR Gen1 🦂 | 🛛 G photos 🛯 🔯 G Translate 🎯 Twitter 😝 Facebook 🎯 MECKorat 🔚 sanook.com 🖻 Disney+ N Netflix          | »     | , Other | pookmarks | 🔝 Readii | ng list  |
|                             | Example for BS RCST<br>Results for: Setthabutr Eaupanitcharoen                                       |       |         |           |          | •        |
|                             | Title: Example for BS RCST                                                                           |       |         |           |          |          |
|                             | Duration: 00:03:31                                                                                   |       |         |           |          |          |
|                             | Date started: Mon 6 Dec 2021 15:55                                                                   |       |         |           |          |          |
|                             | Date finished: Mon 6 Dec 2021 15:59                                                                  |       |         |           |          | - 11     |
|                             | Finished, Thank you.<br>Your answers have been saved for review.                                     |       |         |           |          |          |
|                             | Preview Mode<br>Go to Link Settings   Preview Test Again                                             |       |         |           |          | •        |
| stop sign.png               | caution.png ^ 🖻 caution.jfif ^ 🖹 bs-rcst logo.jpg ^                                                  |       |         |           | Show all | ×        |

### Question 1 of 5

After resection of a non-metastatic colon cancer patient. The pathology reported: "Adenocarcinoma moderately differentiated invaded to the serosa, There was metastasis to 1 out of 20 pericolic lymph nodes."

Save and finish later

What is the colon cancer staging of this patient?

| ○ A. I           |
|------------------|
| <b>B</b> . IIa   |
| ○ <b>c</b> . Ilb |
| O D. Illa        |
| ◯ E. IIIb        |
| Clear selection  |
|                  |
|                  |
|                  |

**ในการสอบจริงไม่แนะนำ**ให้คลิก ที่ Save and finish later เนื่องจากจะเป็นการออกจากการ สอบ และต้องเสียเวลา log in Next 🕨 เข้ามาใหม่ ทำให้ผู้เข้าสอบเสียเวลา ในการทำข้คสคบ

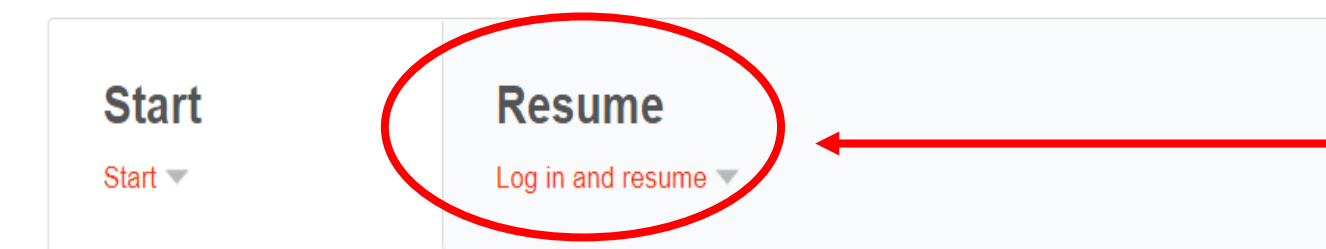

#### Create login details

Register your details to ensure you can come back and log in and finish later if you wish.

| Email address:   |  |
|------------------|--|
| Create password: |  |
| Retype password: |  |
| Start )          |  |

กรณีการเชื่อมต่อ **Internet** มี ปัญหา หรือ computer มีปัญหา ต้องเปลี่ยนเครื่อง ผู้เข้าสอบสามารถ เข้าทำข้อสอบต่อจากเดิมได้ โดย อาจารย์ผู้คุมสอบจะเปิด link ข้อสอบ และให้เลือก Log in and resume

Start 💌

Start

Resume

Log in and resume 🔻

#### Log in to resume

If you have an attempt in progress, you can log in to continue here.

Password:

Email address:

Resume I have forgotten my password 🔻

ให้ใส่ Email address และ password ที่กรอกไว้ ในตอนแรกเพื่อทำข้อสอบต่อ